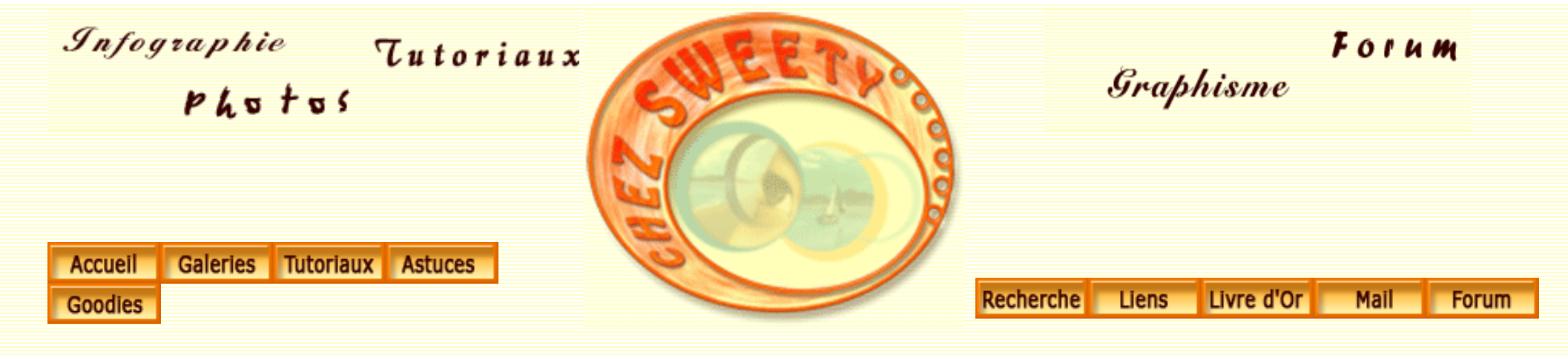

## Vieillir une image - 2 -

Nous allons voir une autre façon de "vieillir" une image.

Cela nous permettra d'utiliser la Balance des couleurs, ainsi que certains filtres appliqués sur des calques remplis de gris neutre.

Ouvrez votre image. Dupliquez-la. J'ai choisi une vue de la cathédrale de Bordeaux.

http://sweety.phpnet.org/Chez\_Sweety/Tutoriaux/Vieillir\_Image/vieillir\_image2.htm (1 sur 14)16/08/2004 17:21:47

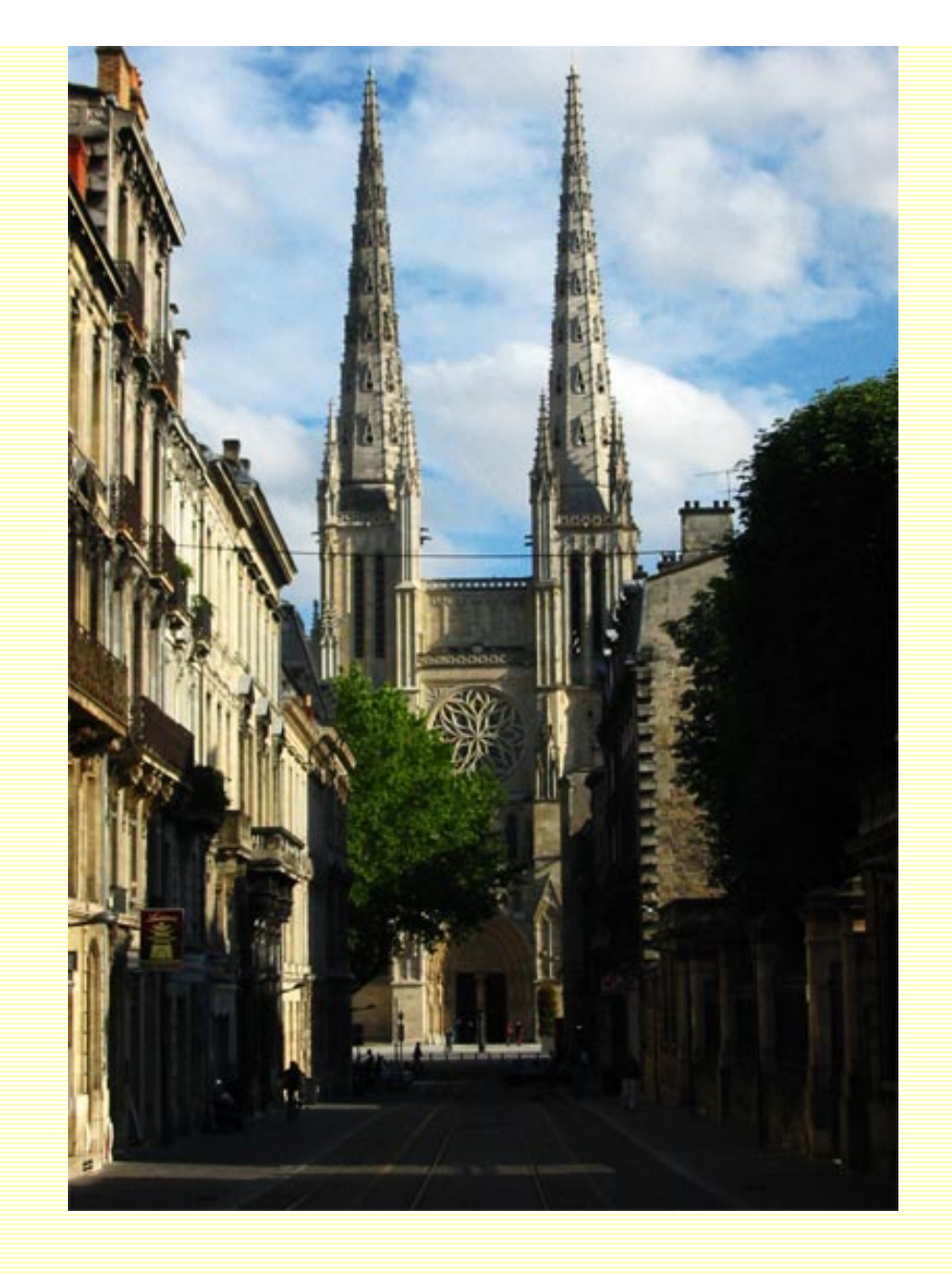

Faites les améliorations nécessaires. Ici, avec le tampon de duplication, j'ai supprimé le fil électrique et l'antenne.

## MAJ + CTRL + U pour désaturer votre image.

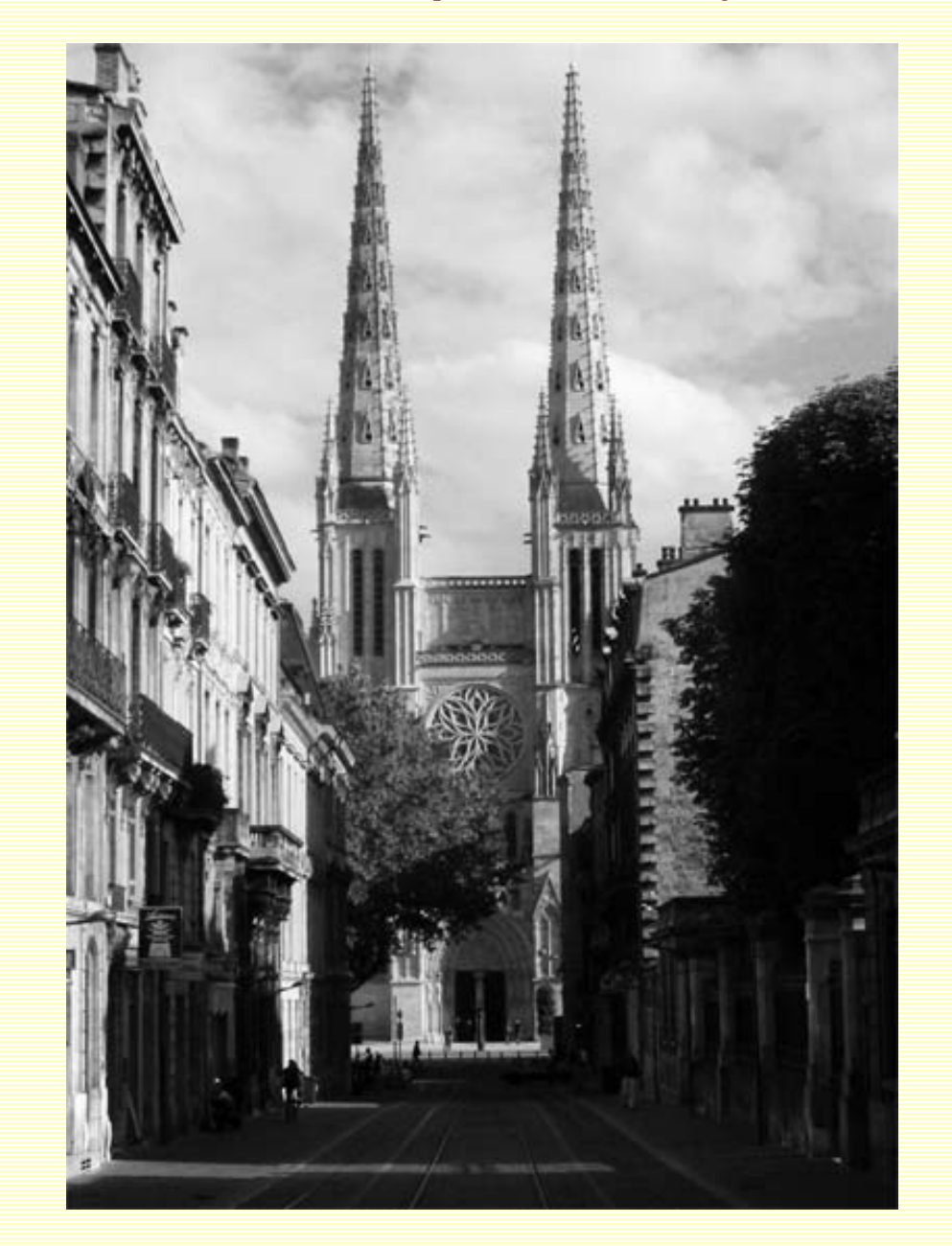

Calques/Nouveau calque de réglages/Balance des couleurs....

En bas de votre fenêtre, sélectionnez les tons foncés et faites glisser les curseurs suivant vos préférences. Cochez la case "Aperçu" afin de suivre vos changements en temps réel. J'ai choisi la couleur verte pour les tons foncés de cette image.

Sélectionnez ensuite les tons clairs et faites glisser les curseurs, toujours selon vos préférences. J'ai choisi les couleurs rouge et jaune pour cette image.

| Balance des couleurs 🛛 🔀                                                                 |                                |                           | Balance des couleurs                                                                    | ×                         |
|------------------------------------------------------------------------------------------|--------------------------------|---------------------------|-----------------------------------------------------------------------------------------|---------------------------|
| Balance des couleurs<br>Niveaux : 0<br>Cyan<br>Magenta<br>Jaune                          | +27 0<br>Rouge<br>Vert<br>Bleu | OK<br>Annuler<br>Ø Aperçu | Balance des couleurs<br>Niveaux : +39 0 -37<br>Cyan Rouge<br>Magenta Vert<br>Jaune Bleu | OK<br>Annuler<br>P Aperçu |
| Balance des tons<br>Ortons foncés Ortons moyens Ortons clairs<br>Pronserver la luminosté |                                |                           | Balance des tons<br>O Tons foncés O Tons moyens R Tons clairs<br>Conserver la luminosté |                           |

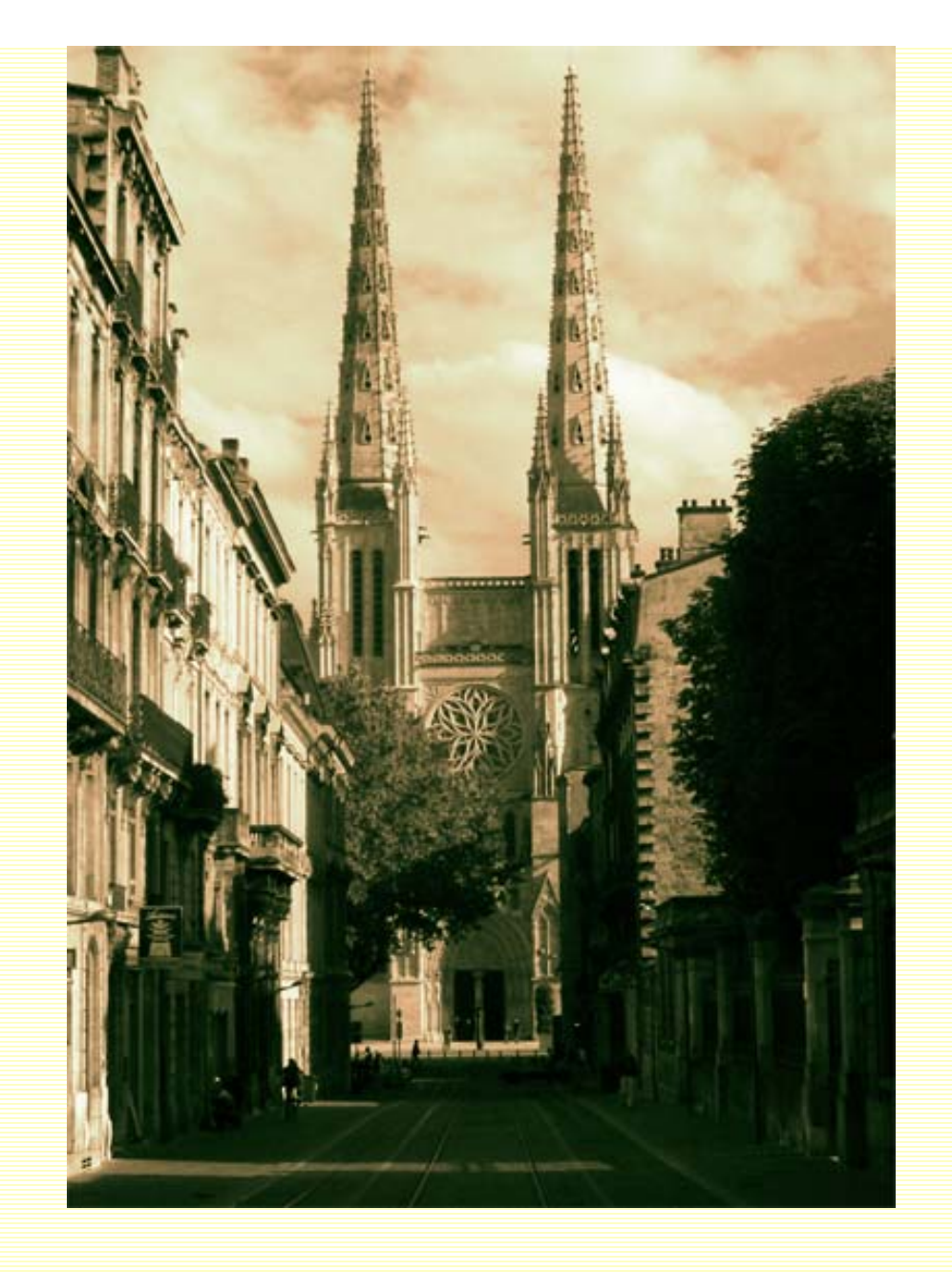

Dupliquez votre calque 1 et placez-le sous le calque de réglages 'Balance des couleurs'. Mettez-le en mode de fusion "Incrustation".

Filtre/Esthétiques/Estampage. Voici les paramètres que j'ai mentionnés, mais vous pouvez en choisir d'autres, suivant votre image et vos goûts personnels.

Ce filtre accentuera votre image. Toutefois, n'exagérez pas trop les valeurs au risque de créer une sorte d'arrière-plan beaucoup trop texturé.

Si votre image vous semble, par endroits, trop texturée, ajoutez un masque de fusion et, avec une brosse douce et différentes opacités, peignez en noir sur ces endroits-

![](_page_5_Picture_5.jpeg)

Notre image est, pour l'instant, ainsi :

![](_page_6_Picture_1.jpeg)

Créez un nouveau calque en cliquant sur l'icône "Créer un nouveau calque" en bas de votre palette calques.

Edition/Remplir et dans le menu déroulant du champs 'Avec', choisissez 50% gris.

Filtre/Brut/Ajout de bruit. Cochez les cases "Uniforme" et "Monochromatique". J'ai paramétré la quantité à 28%.

Mettez ce calque en Mode de fusion 'Lumière tamisée' avec une opacité de 78%.

![](_page_7_Picture_5.jpeg)

http://sweety.phpnet.org/Chez\_Sweety/Tutoriaux/Vieillir\_Image/vieillir\_image2.htm (8 sur 14)16/08/2004 17:21:47

![](_page_8_Picture_1.jpeg)

Créez un nouveau calque en cliquant sur l'icône "Créer un nouveau calque" en bas de votre palette calques.

Edition/Remplir et dans le menu déroulant du champs 'Avec', choisissez 50% gris.

Filtre/Textures/Grain...... J'ai choisi les paramétrages suivants : Intensité : 40 - Contraste : 50 - Type : vertical

Mettez ce calque en Mode de fusion 'Incrustation' avec une opacité de 40%.

![](_page_9_Picture_1.jpeg)

Créez un nouveau calque en cliquant sur l'icône "Créer un nouveau calque" en bas de votre palette calques.

Edition/Remplir et dans le menu déroulant du champs 'Avec', choisissez 50% gris.

Filtre/Textures/Craquelure avec les paramètres suivants : Espacement : 15 - Profondeur : 6 - Luminosité : 9

Mettez ce calque en Mode de fusion 'Différence' avec une opacité de 25%.

J'ai ensuite appliqué un léger flou gaussien de 1% sur ce calque.

![](_page_10_Picture_5.jpeg)

http://sweety.phpnet.org/Chez\_Sweety/Tutoriaux/Vieillir\_Image/vieillir\_image2.htm (11 sur 14)16/08/2004 17:21:47

![](_page_11_Picture_1.jpeg)

Notre image est maintenant terminée et "vieillie".

NB : D'appliquer vos filtres sur des calques rempli à 50% de gris, vous laisse la possibilité, tout au long de votre travail, de pouvoir modifier leurs modes de fusion, leurs opacités, voire de les supprimer. Vous pouvez ainsi faire différents essais pour finir par choisir ceux qui vous conviendront le mieux.

Notre image, après avoir supprimé le calque 'Craquelure' et l'avoir remplacé par Filtre/Textures/Placage de texture...et choisi <u>cette texture</u> que vous pouvez télécharger. Les paramètres sont les suivants : Echelle : 100% - Relief : 6 - Lumière : Haut.

J'ai ensuite mis ce calque en mode de fusion 'Différence' avec une opacité de 25%.

![](_page_12_Picture_1.jpeg)

Comme toujours avec Photoshop, il est évident que vous pouvez vous amuser à créer d'autres calques, choisir d'autres textures, donner d'autres paramètres. Faites différents tests, vous serez, le plus souvent, agréablement surpris ;-)

Si vous avez des questions à poser ou des commentaires à faire sur ce tutoriel, vous pouvez le faire sur le forum Des masques et vous.

![](_page_13_Figure_2.jpeg)

http://sweety.phpnet.org/Chez\_Sweety/Tutoriaux/Vieillir\_Image/vieillir\_image2.htm (14 sur 14)16/08/2004 17:21:47